| SA<br>kinnser.net                                                                                                    | AC<br>Point Care<br>(tablet based) | PHC<br>progressivehhc.<br>devero.com                                                                                      | <b>RX</b><br>rxstaffing.dever<br>o.com                                                                                                    | KND<br>gentivalink.dev<br>ero.com                                                           | ARIAS<br>accounts.axxes<br>sweb.com                                                                                                    | ALARS                                                                                                    |
|----------------------------------------------------------------------------------------------------|------------------------------------|----------------------------------------------------------------------------------------------------|----------------------------------------------------------------------------------------------------|---------------------------------------------------------------------------------------------|----------------------------------------------------------------------------------------------------|----------------------------------------------------------------------------------------------------|
| Visit Note: "COTA Visit"<br>or "OT Visit"<br>Missed Visit: Missed<br>visits are accessed by:<br>1. Open Hotbox<br>2. Scroll over to the<br>specific visit to be<br>missed<br>3. Scroll to the far right<br>and select the orange<br>home icon<br>4. This opens the missed<br>visit form. Follow<br>prompts. | COTA Follow Up<br>Visit: CT11      | Visit Note:<br>"Occupational<br>Therapy Visit Note"<br>Missed Visit:<br>"Occupational<br>Therapy Patient<br>Missed Visit" | Visit Note:<br>"Occupational Therapy<br>Visit Note"<br>Missed Visit: "Missed<br>Visit" under clinical<br>forms section<br>*All RX visits also<br>require documenting<br>mileage in<br>companymileage.com | Visit Note:<br>"Occupational<br>Therapy Visit Note"<br>Missed Visit: "Missed<br>Visit Note" | Visit Note: "COTA<br>Visit"<br>Missed Visit: "Missed<br>Visit" accessed by:<br>1. Open "my scheduled<br>tasks" from dashboard<br>2. Scroll over to<br>specific visit to be<br>missed and select<br>"Missed Visit Form" on<br>far right. | Visit Note: "COTA<br>follow up visit"<br>Missed Visit: "Post a<br>Missed Visit"." In the<br>visit calendar, click on<br>the relevant (PT or<br>OT) icon. When the<br>drop down appears,<br>select "Post a Missed<br>Visit" |